# **Running VirSorter in iPlant Discovery Environment**

# 1. iPlant Registration

To access VirSorter on iPlant, you will first need to create a (free) account. This can be done at this address: https://user.iplantcollaborative.org/register/ (help can be found at https://pods.iplantcollaborative.org/wiki/display/start/Registering+for+and+Managing+your+iPlant+Account).

### 2. Login to the Discovery Environment

The Discovery Environment is the section of iPlant hosting VirSorter, and can be found at https://de.iplantcollaborative.org/de/

## 3. Upload your data

| Discovery Environmen                  | nt - Mozilla Firefox<br>m × 🕂                                                        |                                    | 8                    | <b>.</b>  | .160 184                               | , 📄 🗢 En 🖇 📼                                | <b>⊲))</b> F | ri May 1         | 1 5:06 P | мф  | simroux |
|---------------------------------------|--------------------------------------------------------------------------------------|------------------------------------|----------------------|-----------|----------------------------------------|---------------------------------------------|--------------|------------------|----------|-----|---------|
| (♦) 🖴 https://de.iplan                | tcollaborative.org/de/                                                               |                                    |                      |           |                                        | Search                                      | 7            | <u>ا</u>         | ⋒        | a 9 | ∍ =     |
| In the data tab                       | vironment                                                                            |                                    |                      |           |                                        |                                             |              |                  | 0        | 1   | ٤       |
|                                       | Ø Data: VirSorter     Upload ▼ File ▼ Edit ▼ Download                                | 🔹 Share 🔹 ಿ Refresh                |                      |           |                                        | 🗄 🖨 🖸 🕅                                     | 3            |                  |          |     |         |
|                                       | Simple Upload from Desktop                                                           | Sorter                             |                      |           |                                        | Details                                     |              |                  |          |     |         |
|                                       | Bulk Upload from Desktop                                                             | swing: /iplant/home/simroux/VirSor | ter                  | 1         |                                        | Select a file or folder to view its details |              |                  |          |     |         |
|                                       | Import From URL                                                                      | Name<br>                           | 2014 Oct 23 08:43:20 | Size      |                                        | 3                                           |              |                  |          |     |         |
| s s s s s s s s s s s s s s s s s s s | > 📁 🗖 🗖                                                                              | Scripts                            | 2014 Sep 1 16:54:29  |           |                                        | 1                                           |              |                  |          |     |         |
| Analyses                              | Data_for_contamination_                                                              | Tools                              | 2014 Sep 1 16:54:29  |           | a 2 0 2                                |                                             |              |                  |          |     |         |
|                                       | Data_Ioi_Inetadata Data_Scripts_for_Contar                                           | 2326_whole_Sup05_only              | 2014 Nov 2 11:30:56  | 65.74 MB  | ~~~~~~~~~~~~~~~~~~~~~~~~~~~~~~~~~~~~~~ |                                             |              |                  |          |     |         |
|                                       | Eukaryote_viruses                                                                    | Bacteroidia.fasta                  | 2014 Sep 27 11:04:34 | 1010.3 MB | ფ₫₽₽₽                                  | =                                           |              |                  |          |     |         |
| select a directory                    | Mapping                                                                              | ∰ [] C_diff_genomes.fasta          | 2015 Apr 1 13:18:34  | 749.52 MB | ቈቇଢ≥                                   |                                             |              |                  |          |     |         |
| to work into                          | SPOT test                                                                            | ∰ 🛅 Group1_J03.fasta               | 2015 Feb 10 09:33:29 | 848.65 KB | ~~~                                    |                                             |              |                  |          |     |         |
|                                       | Solutional b     Solutional b     Solutional b     Community Data     Shared With Me |                                    |                      |           |                                        |                                             |              |                  |          |     |         |
| and upload                            | 🖻 📁 Trash                                                                            |                                    |                      |           |                                        |                                             |              |                  |          |     |         |
| your genome(s) /                      | Favorites                                                                            |                                    |                      |           |                                        |                                             |              |                  |          |     |         |
| metagenome(s)                         | (((                                                                                  | splaying 1 - 13 of 20              |                      |           | 0 item(s)                              |                                             |              |                  |          |     |         |
| in fasta format                       |                                                                                      |                                    |                      |           |                                        |                                             |              | <sup>⊘⊗</sup> Ee | edback   |     |         |
| Data: VirSorter                       |                                                                                      |                                    |                      |           |                                        |                                             |              |                  |          |     |         |

## 4. Select VirSorter parameters and launch the computation

| Discovery En                             | vironment - Mozilla Firefox<br>y Environm × 🕂                                                                                                    |                                                                                                    | 🗩 🕪 Fri May 1 5:07 PM 🔱 simroi  | ux                                                                |
|------------------------------------------|----------------------------------------------------------------------------------------------------|----------------------------------------------------------------------------------------------------|---------------------------------|-------------------------------------------------------------------|
| 🗲 🔒 https:/                              | //de.iplantcollaborative.org/de/                                                                                                    | ▼ C Q Search                                                                                                    | ☆ 自 佘 ∢ 😕 Ξ                     | =                                                                 |
| Discov                                   | ery Environment                                                                                                    |                                                                                                    | 🚯 💄 🕑                           |                                                                   |
| Data                                     | Apps Apps Vorkflow Search Apps                                                                                                    |                                                                                                    |                                 |                                                                   |
| n the app tab                            | Category Category Public Apps >> Experimental >> IVirus Beta (124) Beta (124) | Rating<br>Analysis Name:VIRSorter_1.0.2_analysis1<br>Analysis Name:<br>VIRSorter_1.0.2_analysis1<br>Comments:<br>Comments:                                                               |                                 | *                                                                 |
| select<br>iVirus category<br>then select |                                                                                                    | Select output folder:<br>//iplant/home/simroux/analyses Retain Inputs? Enabling this flag will copy all the input files in Section 1 Input Fasta file of microbial contig Sequences:     | nto the analysis result folder. | Select an<br>output folde<br>then select a<br>input file<br>and a |
| VirSorter                                |                                                                                                    | Select a file     Database:     Choose item from list.      Section 2      Additional viral sequence to be used as reference (optional):     Select a file     Utema decembration income | Browse<br>Browse                | database<br>(i.e. with<br>or without<br>viromes)                  |
| C) Apps                                  | VIRSorter 1.0.2                                                                                                    |                                                                                                    | Launch Analysi                  | You can also<br>select a<br>fasta file of<br>additional           |

and select the "virome decontamination" mode, designed to identify viral sequences in datasets that are mostly viral (as opposed to the mining of viral signal in microbial genomes or metagenomes)

### Notifications will indicate when the job is (i) submitted, (ii) running, and (iii) completed

|                  |                           | g/de/                                  | 1                          |             | • 0                                    | C search                                                           |                                                                  |
|------------------|---------------------------|----------------------------------------|----------------------------|-------------|----------------------------------------|--------------------------------------------------------------------|------------------------------------------------------------------|
| Discove          | Data: VIRSorter_1.0.2_ana | lysis1-2015-05-02-00-09-31.7           |                            |             |                                        |                                                                    | VIRSorter_1.0.2_analysis1 completed                              |
| Data             | Upload - File - Edit - E  | Download - Share - 🍣 Refresh           |                            |             |                                        | 💎 Trash 🗸                                                          | VIRSorter_1.0.2_analysis1 running                                |
|                  | Navigation                | * VIRSorter 1.0.2_analysis1-2015-05-02 | 2-00-09-31.7               |             |                                        | Details                                                            | VIRSorter_1.0.2_analysis1 submitted                              |
|                  | ⊳ 💋 Vir_5-2015-02         | 2- Viewing: /iplant/home/simroux/ana   | lyses/VirSorter_results/VI | RSorter_1.0 | 2_analysis1-2015-08                    | Select a file or folder to view its details                        | See an nouncations                                               |
| Apps             | ⊳ 📁 Vir_6-2015-02         | 2- Name                                | Last Modified              | Size        |                                        |                                                                    |                                                                  |
|                  | ▷ 📁 Vir_7-2015-02         | 2-: 🔲 🏪 Fasta_files                    | 2015 May 1 17:12:20        |             | a 🍰 🖓 🖉 🔓                              |                                                                    |                                                                  |
| 8° W             | ▷ ir_8-2015-02            | 2-1 📄 🖑 🗋 logs                         | 2015 May 1 17:12:08        |             | an 🔧 🖓 😓                               |                                                                    |                                                                  |
| Analyses         | ▷                         | 2-1 Metric files                       | 2015 May 1 17:12:16        |             | <b>~ ~ ~ ~ ~ ~ ~</b>                   |                                                                    |                                                                  |
|                  | VIRSorter_1.0             | D. Predicted viral sequence            | es 2015 May 1 17:12:37     |             | e 47.                                  | VIRSorter_global-phage-signa                                       | I.csv Share - 祀 Refresh 💷                                        |
|                  | VIRSorter_1.              |                                        | 2015 May 1 17:12:56        |             | a 4 7 2                                | VIRSorter_global-phage-signal.                                     | CSV                                                              |
|                  | VIRSorter_1.0             | D. <b>2</b>                            | 2015 May 1 17:12:04        |             |                                        | 💾 Save  Refresh 🗌 W                                                | rap Text Line Numbers                                            |
|                  | VIRSorter_1.0             | D. Tab files                           | 2016 May 1 17:12:22        |             |                                        | ## 1 - Complete phage con                                          | tigs - category 1 (pretty sur                                    |
|                  | VIRSorter_1.0             | D.: Desides tot                        | 2015 May 1 17:12:22        | 2.00 KB     |                                        | VIRSorter AB 755 D02C10 2                                          | 1 0-circular,8,VIRSorter_AB_7                                    |
|                  | VIRSorter_1.0             | D. I Readme.bxt                        | 2015 May 1 17:12:11        | 2.09 KD     | ~~~~~~~~~~~~~~~~~~~~~~~~~~~~~~~~~~~~~~ | <pre>## 2 - Complete phage con<br/>## Contig_id,Nb genes con</pre> | itigs - category 2 (quite sure<br>itigs,Fragment,Nb genes,Catego |
|                  | VIRSorter_1.0             | . VIRSorter_global-phage-              | 2015 May 1 17:12:41        | 2.0 KB      | ~~~~~~~~~~~~~~~~~~~~~~~~~~~~~~~~~~~~~~ | ## 3 - Complete phage con                                          | tigs - category 3 (not so sur                                    |
|                  | VIRSorter_1.0             | 0.0                                    |                            |             |                                        | ## Contig_id,Nb genes con<br>## 4 - Prophages - catego             | ory 1 (pretty sure)                                              |
|                  | VIRSorter_1.0             |                                        |                            |             |                                        | ## Contig_id,Nb genes con<br>## 5 - Prophages - catego             | ory 2 (quite sure)                                               |
|                  | VIRSorter_1.              |                                        |                            |             |                                        | ## Contig_id,Nb genes con<br>## 6 - Prophages - catego             | ory 3 (not so sure)                                              |
|                  | VIRSorter 1.0             |                                        |                            |             | 1                                      | ## Contig_id,Nb genes con                                          | ntigs,Fragment,Nb genes,Catego                                   |
|                  |                           | Displaying - 9 of 9                    |                            |             | 0 item(s)                              |                                                                    |                                                                  |
|                  |                           | /                                      |                            |             |                                        |                                                                    |                                                                  |
|                  |                           | /                                      |                            |             |                                        | Page Size (KB)                                                     | — 1 of 1 🕨                                                       |
|                  |                           | /                                      |                            |             |                                        |                                                                    |                                                                  |
|                  |                           | /                                      |                            |             |                                        |                                                                    | 🤗 Feedback                                                       |
|                  |                           |                                        |                            |             |                                        |                                                                    |                                                                  |
| Data: VIRSorter_ | 1.0.2_a                   |                                        | \                          |             |                                        | \                                                                  |                                                                  |
|                  |                           |                                        |                            |             |                                        |                                                                    |                                                                  |
|                  |                           | /                                      |                            |             |                                        | 1                                                                  |                                                                  |

See the wiki page of VirSorter for a more complete description of the result files: https://pods.iplantcollaborative.org/wiki/display/DEapps/VIRSorter+1.0.2

listing metrics